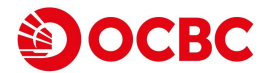

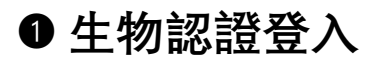

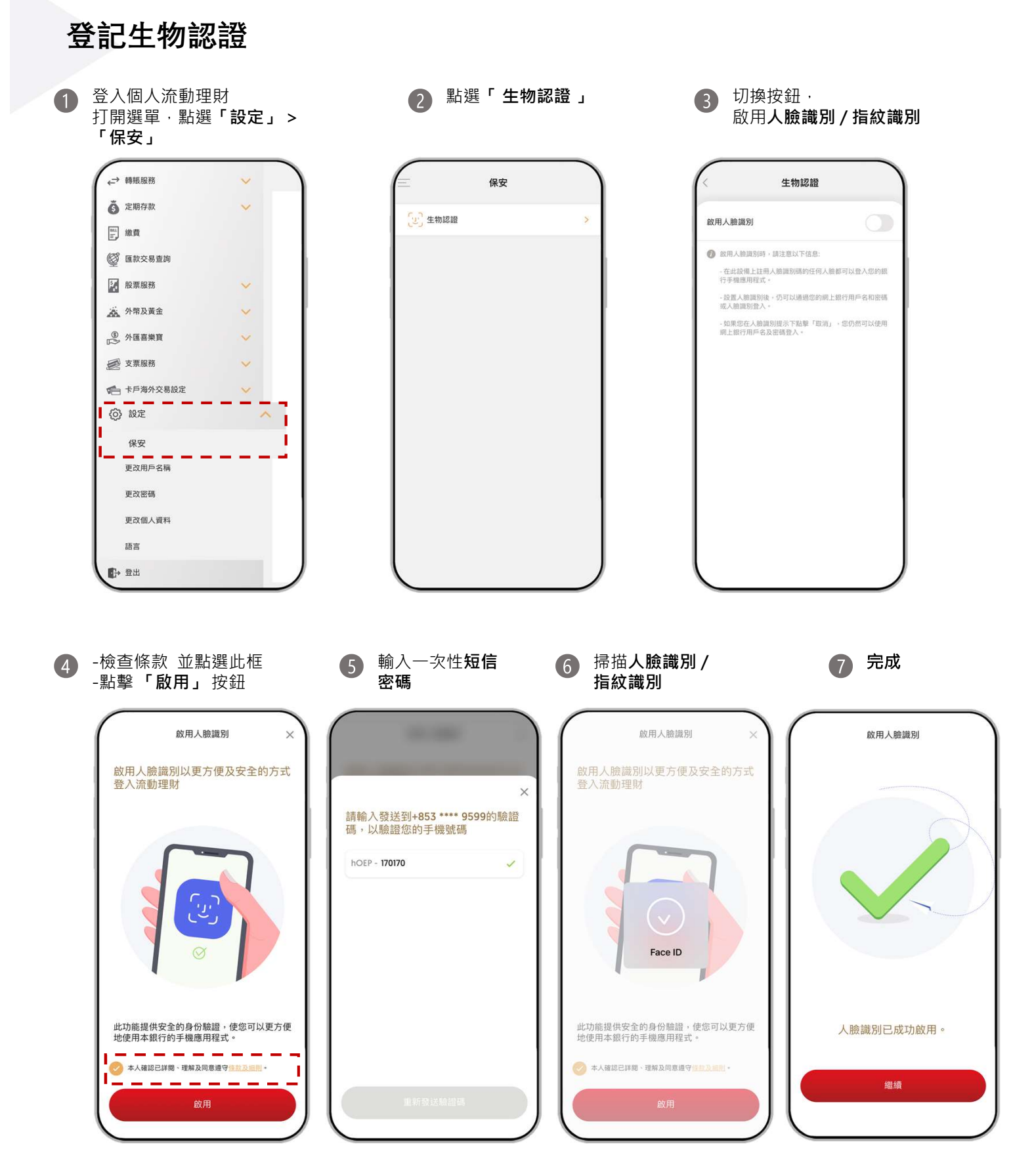

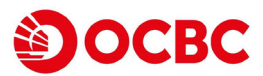

## ● 生物認證登入

## 生物認證登入

iPhone用戶 支援「人臉識別」或「指紋識別」

成功登記生物認證「人臉識別」後,點擊
「登入華僑銀行澳門」

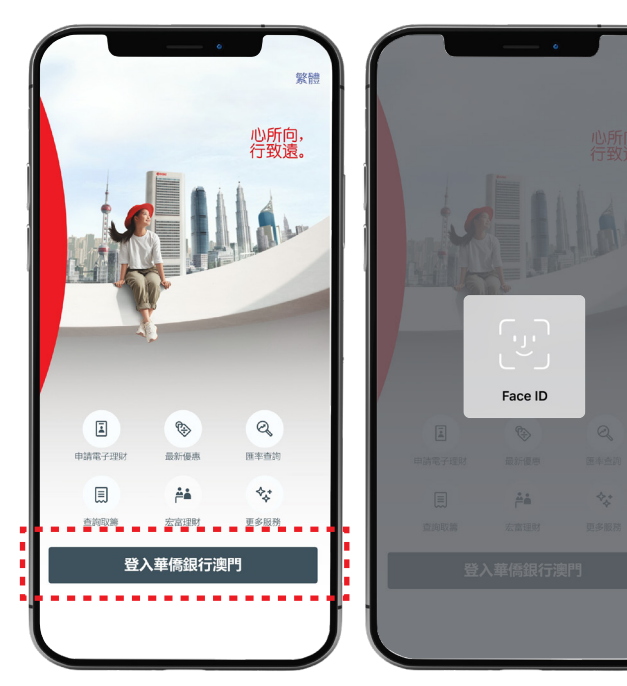

成功登記生物認證「指紋識別」後,點擊
「登入華僑銀行澳門」

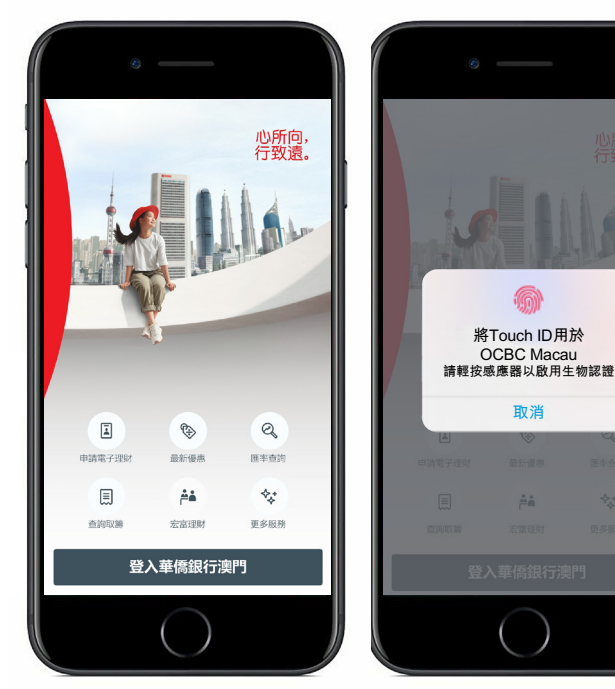

## Android用戶只支援「指紋識別」

• 成功登記生物認證「指紋識別」後,點擊「登入華僑銀行澳門」

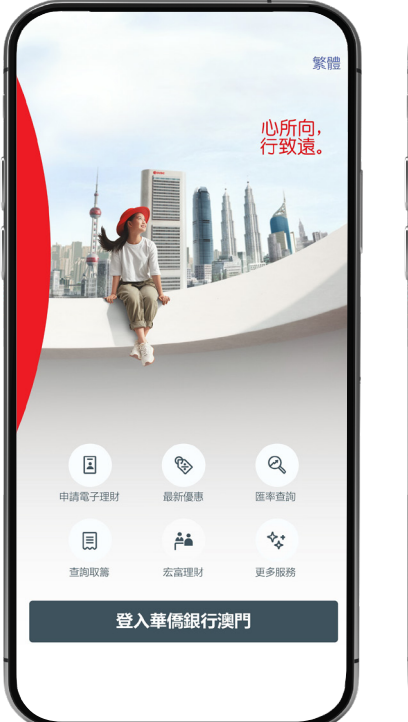

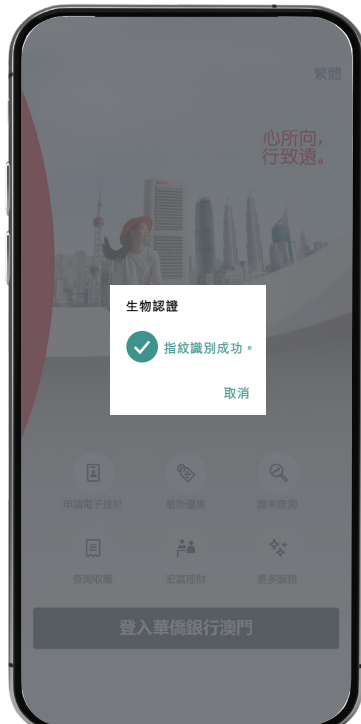